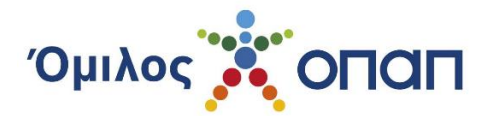

## ΕΓΧΕΙΡΙΔΙΟ ΧΡΗΣΗΣ ΥΠΟΒΟΛΗΣ ΑΙΤΗΣΗΣ ΓΙΑ ΒΕΒΑΙΩΣΗ ΚΕΡΔΟΥΣ

# Α. Εγγραφή στην εφαρμογή αίτησης χορήγησης Βεβαίωσης Κέρδους ΟΠΑΠ

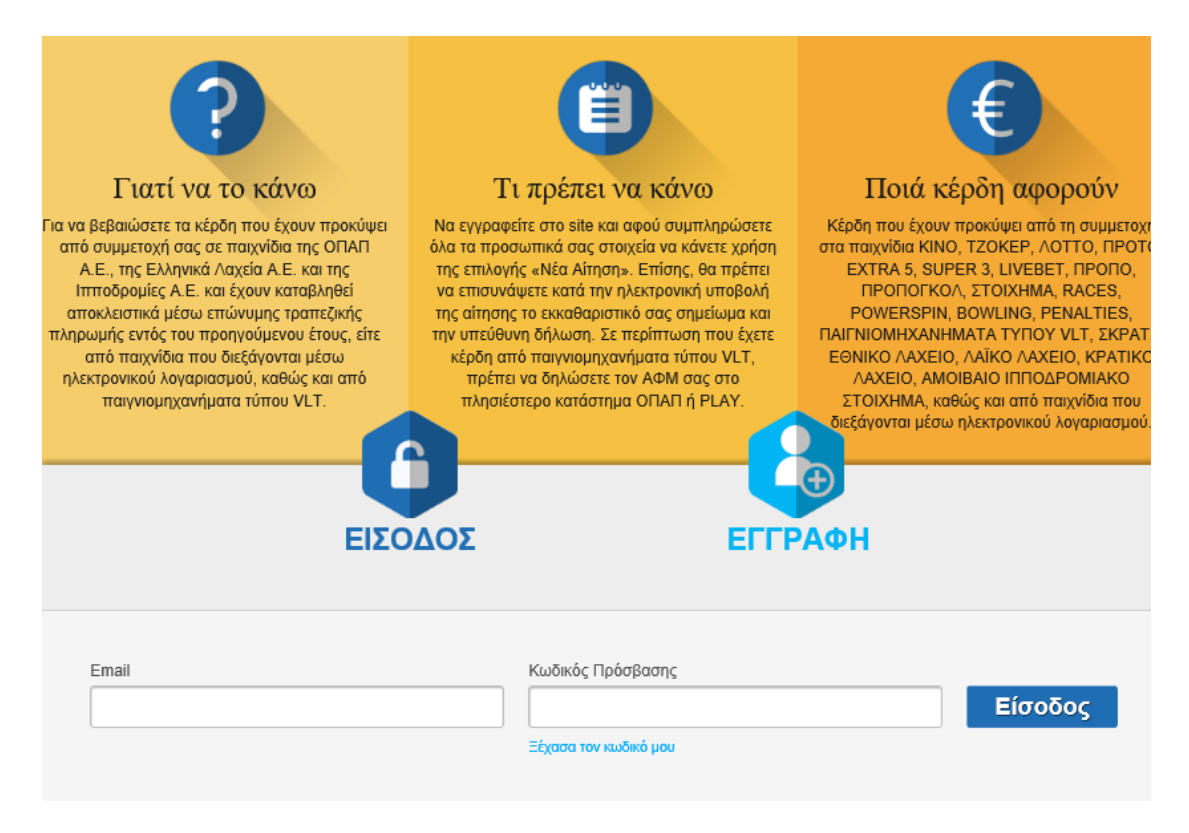

Κατά την εγγραφή σας πρέπει να συμπληρώσετε όλα τα απαραίτητα πεδία συμπεριλαμβανομένου και του πεδίου Επαλήθευσης Κειμένου (captcha). Εάν η εικόνα της Επαλήθευσης Κειμένου δεν είναι ευδιάκριτη, μπορεί να αλλάξει πατώντας το κουμπί κάτωθι της εικόνας.

Επίσης, επιλέγετε εάν θέλετε να λαμβάνετε ή όχι, Εμπορικές Ενημερώσεις, σημειώνοντας "Συναινώ" ή "Δεν Συναινώ" αντιστοίχως, κάτω από το ενημερωτικό κείμενο που βρίσκεται στο αριστερό μέρος της σελίδας.

Η διαδικασία της εγγραφής ξεκινάει με την επιλογή του πλαισίου "Εγγραφή".

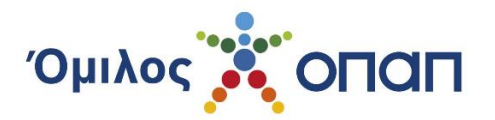

| Να να βεβαιώσετε τα κέρδη που έχουν<br>προκόψει από συμμετοχή σας σα ταιχνίδια, και<br>της Ιπποδρομίες ΑΕ, και έχουν καταβληξα<br>αποκλεστικά μέσω επώνιμας το μπέχικης<br>πληρωμής εντός του προηγούμενου έτους<br>έτε από παιχνίδια που διεξάγονται μέσω<br>ηλεκτρονικού λογαρία αρουό, καθώς και από<br>παιχνιδια που διεξάγονται μέσω<br>ηλεκτρονικού λογαρία αρουό, καθώς και από<br>παιχνισμηχανήματα τύπου VLT. Να εγγραφείτε στο site και αφού<br>στοχίδια τη που διεξάγονται μέσω<br>ηλεκτρονικού λογαρία αρουό, καθώς και από<br>παιχνισμηχανήματα τύπου VLT. Να εγγραφείτε στο site και αφού<br>στοχίδια τη που διεξάγονται μέσω<br>ηλεκτρονικού λογαρία αρουό, καθώς και από<br>παιχνισμηχανήματα τύπου VLT. Να εγγραφείτε στο site και αφού<br>στοχίδια που διεξάγονται μέσω<br>ηλεκτρονικού λογαρία αρουό, καθώς και από<br>παιχνιδμα που διεξάγονται μέσω<br>ηλεκτρονικού λογαρία αρουό, καθώς και από<br>παιχνιδια που διεξάγονται μέσω<br>ηλεκτρονικού λογαρία αρουό, καθώς και από<br>παιχνιδια που διεξάγονται μέσω<br>ηλεκτρονικού λογαρία αρουό, καθώς και από<br>παιχνιδια που διεξάγονται μέσω<br>ηλεκτρονικού λογαρία αρουό, καθώς και από<br>παιχνιδια που διεξάγονται μέσω<br>ηλεκτροινικού και από τη τη τη μημή<br>στο ποσή ασος στην εφαρμογή έγινε με εππυχία. Σας έχα αποσταλεί email για την επαλήθευση της ηλατροικης σας διεύθυνσης. Επαίδια κίπιο τη εγγραφί τοι στην εφαρμογή έγινε με εππυχία. Σας έχα αποσταλεί email για την επαλήθευση της ηλατροικης σας διεύθυνσης. Επαίδια κίπια τη εγγραφί τοι στην εφαρμογή έγινε με εππυχία. Σας έχα αποσταλεί email για την επαλήθευση της ηλατροικης σας διεύθυνσης. Επαίδια κίπια τη εγγραφί τοι στην εφαρμογή έγινε τοι στην εφαρμογή έγινα με επτυχία. Σας έχα αποσταλεί email για την επαλήθευση της ηλατροικης σας διεύθυνσης. Εισιμα ομητό τις τη της εφαρμογή έγινα τη τη εγγραφί και τη του το το το αιστό της τη τη τη τη τη τη τη τη τη τη τη τη τη | Γιατί να το χάνω                                                                                                    | Τι ποέπει να χάνω                                                                                                    | Ποιά χέρδη αφορούν                                                                                                    |
|----------------------------------------------------------------------------------------------------|----------------------------------------------------------------------------------------------------|----------------------------------------------------------------------------------------------------|----------------------------------------------------------------------------------------------------|
| ΕΙΣΟΔΟΣ       ΕΓΓΡΑΦΗ         Η εγγραφή σας στην εφαρμογή έγινε με επτιχία. Σας έχει αποσταλεί email για την επαλήθευση της ηλεκτρονικής σας διεύθυνσης.       Επαίυ         Επιθυμώ να λαμβάνω ενημερώσας και εμπορικές του ομίλου ΟΠΔΓ και το νατιτά της εταιρείες του ομίλου ΟΠΔΓ και το νατιτά στην επαρείες του ομίλου ΟΠΔΓ και το ναιστά στην Εξωριφού παυ την επαλήθευση της ηλεκτρονικής σας διεύθυνσης.       Επαίυ         Επιθυμώ να λαμβάνω ενημερώσας και εμπορικές του ομίλου ΟΠΔΓ και το ναιστά στην επαρείες του ομίλου ΟΠΔΓ και το ναιστά στην ετισμορίες του ομίλου ΟΠΔΓ και το ναιστά στην επαλήθευση της ηλεκτρονικής σας διεύθυνσης.       Επαίυ         Ο αναπό αυτό. Έχω λήβια γύωτη των σχιτιών δικαι μαι την επαλήθευση της ηλεκτρονικής σας διεύθυνσης.       Επαίυ       Δεν είμαι ρομπότ       Εχυρραφή         Χρήσης της Υπηρεσίας, Ρητά δηλώνω ότι δεν είμαι γρωτης τους οποις στο μπρώσ των συτό- στισκλεισμένων ται τις       Εγγραφή       Εγγραφή         Ο Συναινώ       Δεν Συναινώ       Είχου δια δια δια δια δια δια δια δια δια δια                                                                                                    | Για να βεβαιώσετε τα κέρδη που έχουν<br>οκύψει από συμμετοχή σας σε παιχνίδια<br>; ΟΠΑΠ Α.Ε., της ΕΧληνικά Λαχεία Α.Ε. και<br>ς Ιπποδρομίες Α.Ε. και έχουν καταβληθεί<br>ποκλειοτικά μέσω επώνυμης τραπεζικής<br>πρωμής εντός του προηγούμενου έτους,<br>τε από παιχνίδια που διεξάγονται μέσω<br>εκτρονικού λογαριασμού, καθώς και από<br>παιγνιομηχανήματα τύπου VLT.                                                                                                    | Να εγγραφείτε στο site και αφού<br>συμπληρώσετε όλα τα προσωτικά σας<br>στοιχεία να κάνετε χρήση της απιλογής «Νέα<br>Αίτηση». Επίσης, θα πρέπει να επισυνάψετε<br>κατά την ηλεκτρονική υποβολή της αίτησης το<br>εκκθάριστικό σας σημείωμα και την<br>υπεύθυνη δήλωση. Σε περίπτωση που έχετε<br>κέρδη από παιγνιομηχανήματα τύπου VLT,<br>πρέπει να δηλώσετε τον ΑΦΜ σας στο<br>πλησιέστερο κατάστημα ΟΠΑΠ ή PLAY. | Κέρδη που έχουν προκύψει από τη συμμετα<br>στα παιχνιδία ΚΙΝΟ, ΤΖΟΚΕΡ, ΛΟΤΤΟ, ΠΡΟΤ<br>ΕΧΤΑ 5, SUPER 3, LIVEBET, ΠΡΟΠΟ,<br>ΠΡΟΠΟΓΚΟΛ, ΣΤΟΙΧΗΜΑ, RACES, POWERSP<br>BOWLING, PENALTIES, ΠΑΙΓΝΙΟΜΗΧΑΝΗΜΑ<br>ΤΥΠΟΥ VLT, ΣΚΡΑΤΣ, ΕΘΝΙΚΟ ΛΑΧΕΙΟ, ΛΑΪΟ<br>ΙΠΠΟΑΡΟΜΙΑΚΟ ΣΤΟΙΧΗΜΑ, καθώς και απ<br>παιχνίδια που διεξάγονται μέσω<br>ηλεκτρονικού λογαριασμού. |
| <ul> <li>Επιθυμώ να λαμβάνω ενημερώσεις και εμπορικές</li> <li>επιαί</li> <li>Δεν είμαι ρομπότ</li> <li>Δεν είμαι ρομπότ</li> <li>Δεν είμαι ρομπότ</li> <li>Δεν είμαι ρομπότ</li> <li>Δεν είμαι ρομπότ</li> <li>Δεν είμαι ρομπότ</li> <li>Δεν είμαι ρομπότ</li> </ul>                                                                                                    | ΕΙΣΟΖ<br>Η εγγραφή σας στην εφαρμογή έγινε με επιτυχία. Σι                                                                                                    | ΔΟΣ ΕΓΓΡ<br>ας έχει αποσταλεί email για την επαλήθευση της ηλειπρονική                                                                                                    | γΑΦΗ<br>ϳς σας διεύθυνσης.                                                                                                    |
| δεδομένων που παρείχα κατά την εγγραφή μου για<br>το σκοπά αυτό. Έχω λάβα γνώση των σχετικών<br>δικαιωμότων μου, όπως σαναρόφουνται στους Όρους<br>Χρήσης της Υπηρεσίας. Ρητά δηλώνω ότι δεν είμαι<br>εγγεγραμμένος στο μητρώο των αυτό-<br>αποκλείομένων παικτών.                                                                                                    | Επιθυμώ να λαμβάνω ενημερώσεις και εμπορικές<br>επικοινωνίες από τις εταιρείες του ομίλου ΟΠΑΠ και<br>αιναινώς στην επιτέεονασία των προσωσιωτίω                                                                                                    | Email                                                                                                    | Δεν είμαι ρομπότ                                                                                                    |
| Χρησης της Υπηρεσίας. Ρητά δηλώνω ότι δεν είμαι         Επώνυμο           εγγεγραμμένος στο μητρώο των αυτό-<br>αποιλιασμένων παικτών.         Επώνυμο           Ο Συναινώ         Δεν Συναινώ                                                                                                    | a statute and a state of the state of the st | Duoug                                                                                                    |                                                                                                    |
| Ο Συναινώ Ο Δεν Συναινώ                                                                                                    | δεδομένων που παρείχα κατά την εγγραφή μου για<br>το σκοπό αυτό. Έχω λάβει γνώση των σχετικών<br>δικαιωμάτων μου, όπως αναγράφονται στους Όρους                                                                                                    |                                                                                                    | Εγγραφή                                                                                                    |
|                                                                                                    | δεδομένων που παρεξια κατά την εγγραφή μου για<br>δεδομένων που παρεξια κατά την εγγραφή μου για<br>το σκοπό αυτό. Έχω λάβει γνώση των σχετικών<br>δικαιωμάτων μου, όπως αναγράφονται στους Όρους<br>Χρήσης της Υτητρεσίας. Ρητά δηλώνω ότι δεν είμαι<br>εγγεγραμμένος στο μητρώο των αυτό-<br>αποκλεισμένων παικτών.                                                                                                    | Επώνυμο                                                                                                    | Εγγραφή                                                                                                    |

Για να συνεχιστεί η διαδικασία εγγραφής, είναι απαραίτητο να πατήσετε το σύνδεσμο που περιέχεται στην αλληλογραφία και αυτομάτως θα μεταφερθείτε στη σελίδα ορισμού του συνθηματικού (Κωδικός Πρόσβασης).

| Εγγραφή - Αλλαγή ηλεκτρονικής διεύθυνσης                                                                                                    | Wed Feb 14 2018 13:20:34 GMT+0200<br>(GTB Standard Time) text/html                               |
|----------------------------------------------------------------------------------------------------|--------------------------------------------------------------------------------------------------|
| Αγαπητέ                                                                                                    |                                                                                                  |
| Θα θέλαμε να σας ενημερώσουμε ότι για να ολοκληρωθεί η εγγραφή σας / αλλαγή email θα πρέπει<br>Σε περίπτωση που δεν μεταφερθείτε στον ιστότοπο βεβαιώσεων της ΟΠΑΠ παρακαλώ αντιγράψτε<br>(browser):<br>https://winningscertificatesuat.opap.gr/c/portal/verifyEmailAddress?ticketKey=9a3d61f9-179c-964 | να πατήσετε <u>εδώ.</u><br>την παρακάτω διεύθυνση στο πρόγραμμα πλοήγησης<br>4-20fa-10e9d1f9c50e |
| Με εκτίμηση                                                                                                    |                                                                                                  |

Με εκτίμηση Όμιλος ΟΠΑΠ

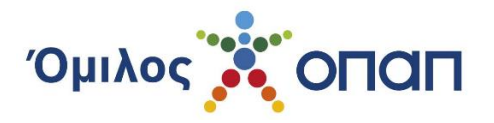

### Β. Σύνδεση στην εφαρμογή

| <b>Γ</b> ιατί να το κάνω                                                                                                    | τι πρέπει να κάνω                                                                                                    | τοιά κέρδη αφορούν                                                                                                    |
|----------------------------------------------------------------------------------------------------|----------------------------------------------------------------------------------------------------|----------------------------------------------------------------------------------------------------|
| Γία να βεβαιώσετε τα κέρδη που έχουν προκύψει<br>από συμμετοχή σας σε παιχνίδια της ΟΠΑΠ<br>Α.Ε., της Ελληνικά Λαχεία Α.Ε. και της<br>Ιπποδρομίες Α.Ε. και έχουν καταβληθεί<br>αποκλειστικά μέσω επώνυμης τραπεζικής<br>πληρωμής εντός του προηγούμενου έτους, είτε<br>από παιχνίδια που διεξάγονται μέσω<br>ηλεκτρονικού λογαριασμού, καθώς και από<br>παιγνιομηχανήματα τύπου VLT. | Να εγγραφείτε στο site και αφού συμπληρώσετε<br>όλα τα προσωπικά σας στοιχεία να κάνετε χρήση<br>της επιλογής «Νέα Αίτηση». Επίσης, θα πρέπει<br>να επισυνάψετε κατά την ηλεκτρονική υποβολή<br>την υπεύθυνη δήλωση. Σε περίπτωση που έχετε<br>κέρδη από παιγνιομηχανήματα τύπου VLT,<br>πρέπει να δηλώσετε τον ΑΦΜ σας στο<br>πλησιέστερο κατάστημα ΟΠΑΠ ή PLAY. | Κέρδη που έχουν προκύψει από τη συμμετοχή<br>στα παιχνίδια ΚΙΝΟ, ΤΖΟΚΕΡ, ΛΟΤΤΟ, ΠΡΟΤΟ<br>ΕΧΤRΑ 5, SUPER 3, LIVEBET, ΠΡΟΠΟ,<br>ΠΡΟΠΟΓΚΟΛ, ΣΤΟΙΧΗΜΑ, RACES,<br>ΡΟWERSPIN, BOWLING, PENALTIES,<br>ΠΑΙΓΝΙΟΜΗΧΑΝΗΜΑΤΑ ΤΥΠΟΥ VLT, ΣΚΡΑΤ<br>ΕΘΝΙΚΟ ΛΑΧΕΙΟ, ΛΑΪΚΟ ΛΑΧΕΙΟ, ΚΡΑΤΙΚΟ<br>ΛΑΧΕΙΟ, ΑΜΟΙΒΑΙΟ ΙΠΠΟΔΡΟΜΙΑΚΟ<br>ΣΤΟΙΧΗΜΑ, καθώς και από παιχνίδια που<br>διεξάγονται μέσω ηλεκτρονικού λογαριασμού. |
| Email                                                                                                    | ΟΔΟΣ ΕΓΓΓ<br>Κωδικός Πρόσβασης<br>Ξέχασα τον κωδικό μου                                                                                                    | ΡΑΦΗ<br>Είσοδος                                                                                                    |

Εισέρχεστε στην πλατφόρμα, εισάγοντας σωστά την ηλεκτρονική διεύθυνση (Email) που έχετε δηλώσει και τον Κωδικό Πρόσβασης.

Εάν δε θυμάστε τον κωδικό πρόσβασης, πατάτε στον σύνδεσμο "Ξέχασα τον κωδικό μου" και μεταφέρεστε στη σελίδα Αλλαγής / Επαναφοράς Κωδικού Πρόσβασης.

### Γ. Ορισμός Κωδικού Πρόσβασης

| Γωσικός Προυρασης   | Οδηγίες για την πολιτική ασφαλείας κωδικού πρόσβασης:                                 |
|---------------------|---------------------------------------------------------------------------------------|
| Επιβεβαίωση Κωδικού | Ο Κωδικός Πρόσβασής σας πρέπει να διαθέτει και ελάχιστον θ χαρακτήρες, εκ των οποίων: |
| Πρόσβασης           | τουλάχιστον 1 αριθμό<br>τουλάχιστον 1 σύμβολο                                         |
|                     | τουλάχιστον 1 πεζός λατινικός χαρακτήρας.                                             |
| Υποβολή             |                                                                                       |
|                     |                                                                                       |

ΕΓΧΕΙΡΙΔΙΟ ΧΡΗΣΗΣ ΥΠΟΒΟΛΗΣ ΑΙΤΗΣΗΣ ΓΙΑ ΒΕΒΑΙΩΣΗ ΚΕΡΔΟΥΣ

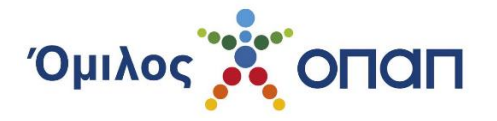

Ορίζετε τον κωδικό πρόσβασής σας στην πλατφόρμα, ο οποίος θα πρέπει να ακολουθεί τις οδηγίες της πολιτικής ασφαλείας, όπως αυτή περιγράφεται στο δεξί μέρος της οθόνης.

Η διαδικασία προβλέπει επίσης και την επιβεβαίωση του κωδικού, σε ξεχωριστό πεδίο.

### Δ. Αλλαγή / Επαναφορά Κωδικού Πρόσβασης

| Хопап                                                                                                    |                                                                                                    |
|----------------------------------------------------------------------------------------------------|----------------------------------------------------------------------------------------------------|
| Βε                                                                                                    | βαίωσε τα κέρδη σου!                                                                                                    |
| Αρχική   Επαναφορά Κωδικού Πρόσβασης<br>Email<br>Ποιστορικά<br>Πληκτρολογήστε το κέψει<br>Ο Ο Ο Ο Ο Ο Ο Ο Ο Ο Ο Ο Ο Ο Ο Ο Ο Ο Ο | <b>Οδηγίες για την πολιτική ασφαλείας κωδικού πρόσβασης:</b><br>Ο Κωδικός Πρόσβασής σας πρέπει να διαθέτει κατ'ελάχιστον 8 χαρακτήρες, εκ των οποίων:<br>τουλάχιστον 1 αρθμό<br>τουλάχιστον 1 σύμβολο<br>τουλάχιστον 1 πεζός λατινικός χαρακτήρας. |
|                                                                                                    |                                                                                                    |

Μπορείτε να ζητήσετε Αλλαγή / Επαναφορά του Κωδικού Πρόσβασής σας.

Θα πρέπει να συμπληρώσετε το Email που έχετε δηλώσει κατά την εγγραφή σας όπου και θα σας αποσταλεί ηλεκτρονικό μήνυμα. Στο ηλεκτρονικό μήνυμα, θα περιέχεται σύνδεσμος (link) ο οποίος θα σας επιτρέψει να αλλάξετε τον κωδικό πρόσβασης μέσα από τη σελίδα του Ορισμού Κωδικού Πρόσβασης.

### Ε. Υποβολή προσωπικών στοιχείων και έκδοση Υπεύθυνης Δήλωσης

Στην αρχική σελίδα, συμπληρώνετε τα στοιχεία σας στα πεδία, όπως αναγράφονται στα επίσημα έγγραφά σας, τον Α.Φ.Μ. σας, την διεύθυνση κατοικίας σας, καθώς και την επαγγελματική σας ιδιότητα με λεπτομερή περιγραφή.

Εάν έχετε κέρδη από συμμετοχή σας σε παιχνίδια που διεξάγονται μέσω ηλεκτρονικού λογαριασμού (Online) θα πρέπει να εισάγετε τον αριθμό του λογαριασμού Online παιχνιδιών στο αντίστοιχο πεδίο στο προφίλ σας.

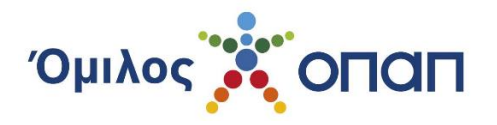

#### ΥΠΕΥΘΥΝΗ ΔΗΛΩΣΗ

#### (άρθρο 8 Ν.1599/1986)

| Η ακρίβεια των στοιχείων που υποβά                             | λλονται με αυτή τη δήλωση μπ | ορεί να ελεγχθεί με βάση το αρχεί | ίο άλλων υπηρεσιών (άρθρο | 8 παρ. 4 Ν. 1599/1986) |
|----------------------------------------------------------------|------------------------------|-----------------------------------|---------------------------|------------------------|
| ΠΡΟΣ <sup>(1)</sup> :                                          |                              |                                   |                           |                        |
| Όμιλο ΟΠΑΠ                                                     |                              |                                   |                           |                        |
| Όνομα *                                                        | Επώνυμο *                    |                                   |                           |                        |
| Όνομα Πατρός <b>*</b>                                          | Επώνυμο Πατρός <b>*</b>      |                                   |                           |                        |
| Όνομα Μητρός *                                                 | Επώνυμο Μητρός *             |                                   |                           |                        |
| Λογαριασμός ID Online παιχνιδιών                               |                              |                                   |                           |                        |
| Ημερομηνία Γέννησης <sup>(2)</sup> *<br>Ημέρα 💙 Μήνας 🌱 Έτος 🌱 | Τόπος Γέννησης *             | Αρ. Δελτίου Ταυτότητας *          | Εκδούσα Αρχή              |                        |

Εάν τη διαδικασία παρακολουθεί αντίκλητος, τότε θα πρέπει τα στοιχεία αυτού να δηλωθούν στα σχετικά πεδία, τα οποία πρέπει να ενεργοποιήσετε. Είναι απαραίτητο τα συγκεκριμένα στοιχεία να έχουν δηλωθεί και στην υπεύθυνη δήλωση. Ο αντίκλητος λαμβάνει, μέσω ηλεκτρονικού ταχυδρομείου, ενημέρωση για την πορεία της αίτησής σας.

Σε κάθε περίπτωση, ο Α.Φ.Μ. του αντικλήτου πρέπει να είναι διαφορετικός από τον δικό σας Α.Φ.Μ.

Κατόπιν, επιλέγετε Αποθήκευση και Εκτύπωση.

Προτείνεται, η υπεύθυνη δήλωση να εκδοθεί μέσω του ιστότοπου <u>www.gov.gr</u>, κατά τον τρόπο που περιγράφεται:

- Επισκεφθείτε το gov.gr, <u>https://www.gov.gr/ipiresies/polites-kai-kathemerinoteta/upeuthune-delose-kai-exousiodotese/ekdose-upeuthunes-deloses</u> για την δημιουργία της υπεύθυνης δήλωσης.
- Ακολουθήστε τις οδηγίες συμπληρώνοντας όλα τα πεδία της υπεύθυνης δήλωσης, με τα ακριβή στοιχεία σας όπως αυτά απεικονίζονται στην ταυτότητα και το εκκαθαριστικό σας.
- Συμπληρώστε το πεδίο του κειμένου της υπεύθυνης δήλωσης, με το ακόλουθο λεκτικό:

«Βεβαιώνω την ακρίβεια των ανωτέρω στοιχείων και συγκεκριμένα ότι τόσο τα προσωπικά μου στοιχεία όσο και ο Αριθμός Δελτίου Ταυτότητας/Αριθμός Διαβατηρίου είναι ως φαίνονται παραπάνω και ότι είμαι ο διαχειριστής και κάτοχος της ως άνω Διεύθυνσης Ηλεκτρονικού Ταχυδρομείου (email). Βεβαιώνω επίσης ότι ο Α.Φ.Μ. μου είναι (συμπληρώνετε τον Α.Φ.Μ. σας)... και η Δ.Ο.Υ. είναι η ... (συμπληρώνετε την οικονομική υπηρεσία σας).

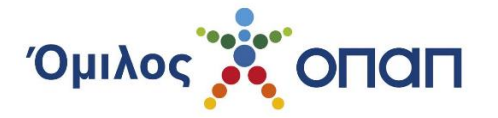

Επίσης δηλώνω ότι είμαι... (συμπληρώνετε την επαγγελματική σας ιδιότητα λεπτομερώς)».

Σε περίπτωση που η αίτησή σας υποβάλλεται από αντίκλητο:

«Τέλος, δηλώνω ότι τα στοιχεία του αντικλήτου είναι:... (συμπληρώστε τα στοιχεία του αντικλήτου σας Όνομα, Επώνυμο, Ιδιότητα, Διεύθυνση ηλεκτρονικού ταχυδρομείου, ΑΦΜ, τηλέφωνο)»

- 4. Αποθηκεύστε την υπεύθυνη δήλωση που δημιουργήθηκε στον υπολογιστή σας.
- 5. Επιστρέψτε στην ιστοσελίδα Βεβαιώσεων Κερδών, επιλέξτε «Νέα Αίτηση» και επισυνάψτε τα ψηφιακά αρχεία (Υπεύθυνη Δήλωση και πρόσφατο Εκκαθαριστικό Σημείωμα).
- 6. Επιλέξτε «Αποδέχομαι τους όρους χρήσης» και εν συνεχεία «Αποθήκευση» ώστε να ολοκληρωθεί η διαδικασία

Διαφορετικά, θα πρέπει να εκτυπώσετε την υπεύθυνη δήλωση μέσα από το προφίλ σας, να την υπογράψετε και την επικυρώσετε για το γνήσιο της υπογραφής.

| Αποθηκεύσ<br>αγνοείστε α | τε την παρο<br>υτό το βήμα | ύσα υπεύ               | θυνη δήλω       | ση πριν                      | προχω                                                   | ορήσετε                                              | ε. Σε                        | περίπτι      | υση υπεύ       | θυνης δι     | ήλωση <u>ς</u> | ς από τι | o gov.g | Ir,   |
|--------------------------|----------------------------|------------------------|-----------------|------------------------------|---------------------------------------------------------|------------------------------------------------------|------------------------------|--------------|----------------|--------------|----------------|----------|---------|-------|
| ≡                        |                            |                        | 1 / 7           | I                            | -                                                       | +                                                    |                              | \$           | \$             | 4            | Ŀ              | ē        | :       |       |
|                          | Η ακρίβεια τ               | ων στοιχείων π         | ου υποβάλλονται | ΥΠΕΥ<br>με αυτή τη δι<br>παρ | <b>ΥΘΥΝΗ</b><br>άρθρο 8 Ν.<br>ήλωση μπορ<br>. 4 Ν. 1599 | <b>Ι ΔΗΛ</b><br>1599/1986)<br>κεί να ελεγγ<br>/1986) | <b>ΩΣΗ</b><br>)<br>(θεί με f | βάση το αρχι | είο άλλων υπηρ | εσιών (άρθρο | 8              |          |         | *     |
|                          |                            | Όμιλος                 | ΟΠΑΠ            |                              |                                                         |                                                      |                              |              |                |              |                |          |         |       |
|                          | Ο - Η Όνομα:               |                        |                 | End                          | νυμο:                                                   |                                                      |                              |              |                |              |                |          |         |       |
|                          | Όνομα και Επώ              | νυμο Πατέρα:           |                 |                              |                                                         |                                                      |                              |              |                |              |                |          |         |       |
|                          | Ονομα και Επώ              | νυμο Μητέρας:          |                 |                              |                                                         |                                                      |                              |              |                |              |                |          |         |       |
|                          | Ημερομηνία γέν             | νησης <sup>(2)</sup> : |                 |                              |                                                         |                                                      |                              |              |                |              |                |          |         |       |
|                          | Τόπος Γέννηση              | ç                      |                 |                              |                                                         | -                                                    | _                            |              |                |              |                |          |         | •     |
|                          | L L AoiBuór Arktio         | Lautôthtor             |                 |                              |                                                         |                                                      |                              |              |                |              |                |          |         |       |
|                          |                            |                        |                 |                              |                                                         |                                                      |                              |              |                |              |                |          |         | Close |

### ΣΤ. Υποβολή Αίτησης Βεβαίωσης Κερδών

Στην αρχική σελίδα του προφίλ σας, επιλέγετε «Νέα Αίτηση».

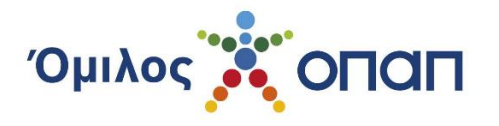

| <br>- / |  |
|---------|--|
|         |  |
|         |  |
| <br>    |  |

| <ol> <li>Επισκεφθάτε το gov.gr, https://<br/>της υπεύθυνης δήλωσης.</li> <li>Ακολουθήστε τις οδηγίες συμπί<br/>σας.</li> <li>Συμπληρώστε το πεδίο του κει</li> </ol> | www.gov.gr/ipiresies/polites-k<br>ληρώνοντας όλα τα πεδία της<br>μένου της υπεύθυνης δήλωσι | ai-kathemerinoteta/up<br>υπεύθυνης δήλωσης,<br>ις, με το ακόλουθο λεκ | euthune-delose-kai-exousiodotese/el<br>με τα ακριβή στοιχεία σας όπως απε<br>πικό: | kdose-upeuthunes-deloses για την δημιουργία<br>ακονίζονται στην ταυτότητα και το εκκαθαριστικό |
|----------------------------------------------------------------------------------------------------|---------------------------------------------------------------------------------------------|-----------------------------------------------------------------------|------------------------------------------------------------------------------------|------------------------------------------------------------------------------------------------|
| «Βεβαιώνω την ακρίβεια των ανι<br>διαβατηρίου είναι ως φαίνονται τ                                                                                                   | ωτέρω στοιχείων, και συγκα<br>παραπάνω και ότι είμαι ο δι                                   | κριμένα ότι τόσο τα τ<br>αχειριστής και κάτοχ                         | προσωπικά μου στοιχεία όσο και ο<br>ος της ως άνω Διεύθυνσης Ηλεκτρ                | ο Αριθμός Δελτίου Ταυτότητας / Αριθμός<br>ρονικού Ταχυδρομείου (email).                        |
| Βεβαιώνω επίσης ότι ο ΑΦΜ μου                                                                                                    | ι είναι (συμπληρώνετε τον λ                                                                 | ΑΦΜ σας)…και η Δ.Ο                                                    | .Υ είναι η …(συμπληρώνετε την οι                                                   | ικονομική υπηρεσία σας)                                                                        |
| Επίσης δηλώνω ότι είμαι(συμτ                                                                                                    | πληρώνετε την επαγγελματ                                                                    | ική σας ιδιότητα λεπι                                                 | τομερώς)»                                                                          |                                                                                                |
| Σε περίπτωση που η αίτησή σας<br>«Τέλος, δηλώνω ότι τα στοιχεία τ<br>ταχυδρομείου, ΑΦΜ, τηλέφωνο)»                                                                   | ; υποβάλλεται από αντίκλη<br>του αντικλήτου είναι: (συμ<br>»                                | ο:<br>ιπληρώστε τα στοιχε                                             | ία του αντικλήτου σας Όνομα, Επι                                                   | ώνυμο, Ιδιότητα, Διεύθυνση ηλεκτρονικού                                                        |
| <ol> <li>Αποθηκεύστε την υπεύθυνη δή</li> <li>Επιστρέψτε στην ιστοσελίδα Βε</li> <li>Επιλέξτε «Αποδέχομαι τους όρ</li> </ol>                                         | λωση που δημιουργήθηκε στ<br>εβαιώσεων Κερδών επιλέξτε<br>ους χρήσης» και εν συνεχεία       | ον υπολογιστή σας.<br>«Νέα Αίτηση» και επισι<br>«Αποθήκευση» ώστε ν   | υνάψτε τα ψηφιακά αρχεία (Υπεύθυν<br>ια ολοκληρωθεί η διαδικασία.                  | η ∆ήλωση και πρόσφατο Εκκαθαριστικό).                                                          |
|                                                                                                    |                                                                                             |                                                                       |                                                                                    |                                                                                                |
| Η Υπεύθυνη Δήλωσή μου                                                                                                    | 📀 Αλλαγή                                                                                    |                                                                       |                                                                                    | Επιθυμώ να λαμβάνω ενημερώσεις                                                                 |
| ΟΝΟΜΑ/ΕΠΩΝΥΜΟ                                                                                                    |                                                                                             |                                                                       | Λήψη Υπεύθυνης Δήλ                                                                 | λωσης Αλλαγή κωδικού πρόσβασης                                                                 |
| Email                                                                                                    |                                                                                             |                                                                       |                                                                                    |                                                                                                |
|                                                                                                    |                                                                                             |                                                                       |                                                                                    |                                                                                                |
| Ιστορικό Αιτήσεων 👥 👔                                                                                                    | νέα Αίττηση                                                                                 |                                                                       |                                                                                    |                                                                                                |
| Έτος                                                                                                    | Ημερομηνία<br>Υποβολής                                                                      | Καθαρό ποσό                                                           | Κατάσταση αίτηση                                                                   | I¢                                                                                             |

Απαραίτητα έγγραφα τα οποία χρειάζεται να επισυναφθούν είναι, η υπεύθυνη δήλωση καθώς και το πιο πρόσφατο εκκαθαριστικό σας σημείωμα· τα συγκεκριμένα αρχεία δεν πρέπει να υπερβαίνουν σε μέγεθος τα 10 MB.

Αποδεκτοί τύποι αρχείων είναι οι ακόλουθοι:

- .jpg
- .jpeg
- .png
- .bmp
- .pdf
- .tiff

Στη συνέχεια, πρέπει να αποδεχθείτε τους όρους χρήσης της εφαρμογής και να πατήσετε το πεδίο «Αποθήκευση».

| Η Πατήστε για να επισυνάψετε με | ະຍຸມສາຍ ເພື່ອງ ເພື່ອງ ເພື່ອງ ເພື່ອງ ເພື່ອງ ເພື່ອງ ເພື່ອງ ເພື່ອງ ເພື່ອງ ເພື່ອງ ເພື່ອງ ເພື່ອງ ເພື່ອງ ເພື່ອງ ເພື່ອ |  |
|---------------------------------|----------------------------------------------------------------------------------------------------|--|
|                                 | recoorderpartment                                                                                               |  |
| Η Πατήστε για να επισυνάψετε το | πιο πρόσφατο εκκαθαριστικό                                                                                      |  |
|                                 |                                                                                                    |  |
|                                 |                                                                                                    |  |
| ποχρεωτικά πεδία                |                                                                                                    |  |
|                                 |                                                                                                    |  |

ΕΓΧΕΙΡΙΔΙΟ ΧΡΗΣΗΣ ΥΠΟΒΟΛΗΣ ΑΙΤΗΣΗΣ ΓΙΑ ΒΕΒΑΙΩΣΗ ΚΕΡΔΟΥΣ

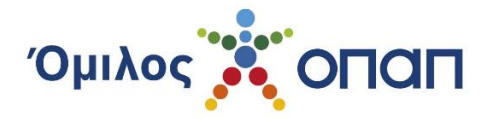

Εάν η αίτηση αποθηκευτεί επιτυχώς, τότε στο επάνω μέρος της αρχικής σας οθόνης, θα εμφανιστεί ένας αριθμός αιτήματος· ο αριθμός αυτός είναι μοναδικός και αντιστοιχεί αποκλειστικά στη δική σας αίτηση.

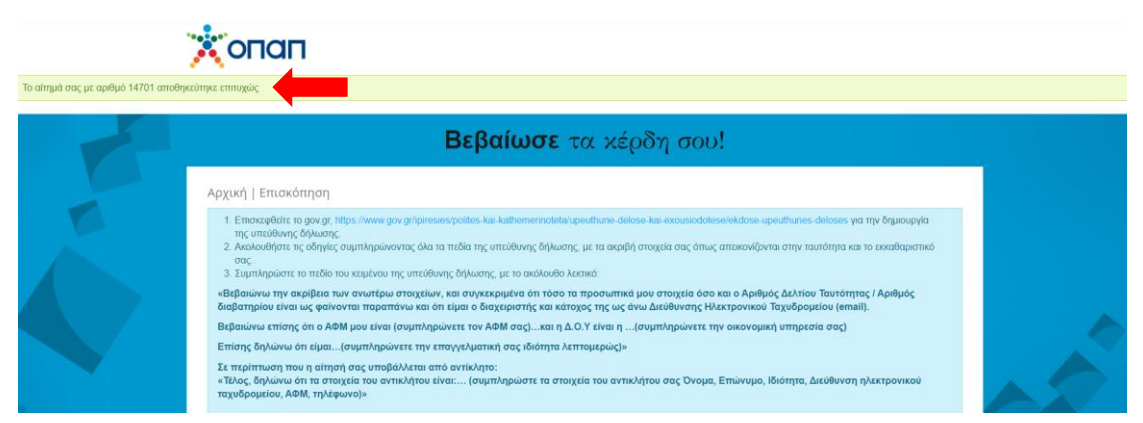

Η αίτηση που υποβάλετε, αφορά σε κέρδη που έχουν εισπραχθεί από την ΟΠΑΠ Α.Ε., τα Ελληνικά Λαχεία Α.Ε. και τις Ιπποδρομίες Α.Ε. και υποβάλλεται μία φορά ανά έτος.

Εάν έχετε εισπράξει κέρδη σε δύο από τις Εταιρείες του Ομίλου, θα δημιουργηθούν δύο αιτήσεις με διαφορετικούς αριθμούς πρωτοκόλλου, ενώ εάν έχετε εισπράξει κέρδη και στις τρεις Εταιρείες του Ομίλου, θα δημιουργηθούν τρεις αιτήσεις με διαφορετικούς αριθμούς πρωτοκόλλου ανά περίπτωση· πιο συγκεκριμένα, ο κωδικός αίτησης 3/xxxxxx αφορά σε κέρδη από την Εταιρεία ΟΠΑΠ Α.Ε., ο κωδικός 4/xxxxxx την Εταιρεία ΕΛΛΗΝΙΚΑ ΛΑΧΕΙΑ Α.Ε., και ο κωδικός 5/xxxxxx την Εταιρεία ΙΠΠΟΔΡΟΜΙΕΣ Α.Ε..

Ο αριθμός αιτήματος αφορά συνολικά στο αίτημά σας προς τον Όμιλο, ενώ ο αριθμός πρωτοκόλλου, αφορά στην <u>κάθε μία</u> αίτηση χωριστά.

| ΟΝΟΜΑΖΕΠΩΝΥΜΟ       Λήψη Υπεύθυνης Δήλωσης       Αλλαγή κωδικού πρόσβασης         Email       Ιστορικό Αιτήσεων         Ετος       Ημερομηνία<br>Υπορολής       Καθαρό ποσό       Κατάσταση αίτησης         2020       2021       Υποβλήθηκε | Η Υπεύθυνη Δήλωσή μου                    | 📀 Αλλαγή               |             |                        | Επιθυμώ να λαμβάνω ενημερώσεις |
|----------------------------------------------------------------------------------------------------|------------------------------------------|------------------------|-------------|------------------------|--------------------------------|
| Δήψη Υπεύθυνης Δήλωσης       Αλλαγή κωδικού πρόσβασης         Email       Ιστορικό Αιτήσεων         Ετος       Ημερομηνία<br>Υπορολής       Καθαρό ποσό         2020       2021       Υποβλήθηκε                                             | ΟΝΟΜΑ/ΕΠΩΝΥΜΟ                            |                        |             |                        |                                |
| Ernall<br>Ιστορικό Αιτήσεων<br>Έτος Ημερομηνία Καθαρό ποσό Κατάσταση αίτησης<br>2020 201 Υποβλήθηκε                                                                                                    |                                          |                        |             | Λήψη Υπεύθυνης Δήλωσης | Αλλαγή κωδικού πρόσβασης       |
| Ιστορικό Αιτήσεων<br>Έτος Ημερομηνία Καθαρό ποσό Κατάσταση αίτησης<br>2020 2021 Υποβλήθηκε                                                                                                    | Email                                    |                        |             |                        |                                |
| Ιστορικό Αιτήσεων           Έτος         Ημερομηνία<br>Υποβολής         Καθαρό ποσό         Κατάσταση αίτησης           2020         2021         Υποβλήθηκε                                                                                 |                                          |                        |             |                        |                                |
| Ιστορικό Αιτήσεων         Ημερομηνία<br>Υποβολής         Καθαρό ποσό         Κατάσταση αίτησης           2020         2021         Υποβλήθηκε                                                                                                |                                          |                        |             |                        |                                |
| Έτος Ημερομηνία Καθαρό ποσό Κατάσταση αίτησης<br>2020 :2021 · Υποβλήθηκε                                                                                                    | Ιστορικό Αιτήσεων                        |                        |             |                        |                                |
| 2020 2021 Υποβλήθηκε                                                                                                    | Έτος                                     | Ημερομηνία<br>Υποβολής | Καθαρό ποσό | Κατάσταση αίτησης      |                                |
|                                                                                                    | 2020                                     | 2021                   |             | Υποβλήθηκε             |                                |
| Αριθμός Πρωτοκόλλου 3: .2020<br>ΟΠΑΠ Α.Ε.                                                                                                    | Αριθμός Πρωτοκόλλου 3, .202<br>ΟΠΑΠ Α.Ε. | 20                     |             |                        |                                |

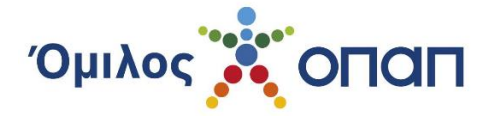

### Ζ. Επισκόπηση Λογαριασμού

Η σελίδα επισκόπησης λογαριασμού παρουσιάζει τα στοιχεία σας, τη δυνατότητα αλλαγής τους, την κατάσταση των αιτήσεών σας για κάθε Εταιρεία ξεχωριστά, αλλά και το εν γένει ιστορικό των αιτήσεών σας.

Έχετε τη δυνατότητα να προβείτε σε Αλλαγή κωδικού πρόσβασης και αλλαγή των στοιχείων σας, καθώς και σε αλλαγή της αρχικής προτιμήσεώς σας σχετικά με τις εμπορικές ενημερώσεις.

### i. Πριν την υποβολή της Αίτησης Βεβαίωσης Κερδών

Πριν την υποβολή της Αίτησης Βεβαίωσης Κερδών, μπορείτε να ελέγξετε εάν τα προσωπικά στοιχεία που έχετε υποβάλει είναι σωστά, ή και να προβείτε ενδεχομένως σε αλλαγή τους, επιλέγοντας το πλαίσιο "Αλλαγή".

| Αρχική   Επισκόπηση                                                                                                    |                                                                                                    |
|----------------------------------------------------------------------------------------------------|----------------------------------------------------------------------------------------------------|
| <ol> <li>Επισκεφθάτε το gov.gr, https://www.gov.gr/ipiresies/polites-kai-kathemerinoteta/upe<br/>της υπεύθυνης δήλωσης.</li> <li>Ακολουθήστε τις οδηγίες συμπληρώνοντας όλα τα πεδία της υπεύθυνης δήλωσης,<br/>σας.</li> <li>Συμπληρώστε το πεδίο του κειμένου της υπεύθυνης δήλωσης, με το ακόλουθο λειο:</li> </ol> | εuthune-delose-kai-exousiodotese/ekdose-upeuthunes-deloses για την δημιουργία<br>με τα ακριβή στοιχεία σας όπως απεικονίζονται στην ταυτότητα και το εικαθαριστικό<br>τικό: |
| «Βεβαιώνω την ακρίβεια των ανωτέρω στοιχείων, και συγκεκριμένα ότι τόσο τα τ<br>διαβατηρίου είναι ως φαίνονται παραπάνω και ότι είμαι ο διαχειριστής και κάτοχ                                                                                                    | προσωπικά μου στοιχεία όσο και ο Αριθμός Δελτίου Ταυτότητας / Αριθμός<br>ος της ως άνω Διεύθυνσης Ηλεκτρονικού Ταχυδρομείου (email).                                        |
| Βεβαιώνω επίσης ότι ο ΑΦΜ μου είναι (συμπληρώνετε τον ΑΦΜ σας)…και η Δ.Ο.                                                                                                    | .Υ είναι η …(συμπληρώνετε την οικονομική υπηρεσία σας)                                                                                                    |
| Επίσης δηλώνω ότι είμαι(συμπληρώνετε την επαγγελματική σας ιδιότητα λεπτ                                                                                                    | τομερώς)»                                                                                                    |
| Σε περίπτωση που η αίτησή σας υποβάλλεται από αντίκλητο:<br>«Τέλος, δηλώνω ότι τα στοιχεία του αντικλήτου είναι (συμπληρώστε τα στοιχε<br>ταχυδρομείου, ΑΦΜ, τηλέφωνο)»                                                                                                    | ία του αντικλήτου σας Όνομα, Επιώνυμο, Ιδιότητα, Διεύθυνση ηλεκτρονικού                                                                                                    |
| <ol> <li>Αποθηκεύστε την υπεύθυνη δήλωση που δημιουργήθηκε στον υπολογιστή σας.</li> <li>Επιστρέψτε στην ιστοσελίδα Βεβαιώσεων Κερδών επιλέξτε «Νέα Αίτηση» και επισι</li> <li>Επιλέξτε «Αποδέχομαι τους όρους χρήσης» και εν συνεχεία «Αποθήκευση» ώστε ν</li> </ol>                                                  | υνάψτε τα ψηφιακά αρχεία (Υπεύθυνη Δήλωση και πρόσφατο Εκκαθαριστικό).<br>α ολοκληρωθεί η διαδικασία.                                                                       |
| Η Υπεύθυνη Δήλωσή μου 🔇 Αλλαγή                                                                                                    | Επιθυμώ να λαμβάνω ενημερώσεις                                                                                                    |
| ΟΝΟΜΑ/ΕΠΩΝΥΜΟ                                                                                                    | Λήψη Υπεύθυνης Δήλωσης Αλλαγή κωδικού πρόσβασης                                                                                                    |
|                                                                                                    |                                                                                                    |
| Email                                                                                                    |                                                                                                    |
|                                                                                                    |                                                                                                    |
|                                                                                                    |                                                                                                    |
|                                                                                                    |                                                                                                    |

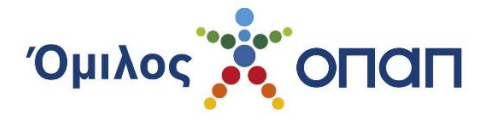

Επιλέγοντας το πεδίο "Επιθυμώ να λαμβάνω ενημερώσεις", βλέπετε την αρχική προτίμηση που είχατε δηλώσει κατά την εγγραφή σας και έχετε τη δυνατότητα να την αλλάξετε.

| Αρχική   Επισκόπηση                                                                                                    |                                                                 |
|----------------------------------------------------------------------------------------------------|-----------------------------------------------------------------|
| <ol> <li>Επισκεφθάτε το gov.gr, https://www.gov.gr/ipiresies/polites-kai-kathemerinoteta/upeuthune-delose-kai-exousiodotese/ekdose-upeuthune<br/>της υπεύθυνης δήλωσης.</li> <li>Ακολουθήστε τις οδηγίες συμπληρώνοντας όλα τα πεδία της υπεύθυνης δήλωσης, με τα ακριβή στοιχεία σας όπως απεικονίζονται στην τ<br/>σας.</li> <li>Συμπληρώστε το πεδίο του κειμένου της υπεύθυνης δήλωσης, με το ακόλουθο λεκτικό:</li> </ol> | rs-deloses για την δημιουργία<br>ιαυτότητα και το εκκαθαριστικό |
| «Βεβαιώνω την ακρίβεια των ανωτέρω στοιχείων, και συγκεκριμένα ότι τόσο τα προσωπικά μου στοιχεία όσο και ο Αριθμός Δελτία<br>διαβατηρίου είναι ως φαίνονται παραπάνω και ότι είμαι ο διαχειριστής και κάτοχος της ως άνω Διεύθυνσης Ηλεκτρονικού Ταχυδρα                                                                                                    | ου Ταυτότητας / Αριθμός<br>ομείου (email).                      |
| Βεβαιώνω επίσης ότι ο ΑΦΜ μου είναι (συμπληρώνετε τον ΑΦΜ σας)…και η Δ.Ο.Υ είναι η …(συμπληρώνετε την οικονομική υπηρε                                                                                                    | εσία σας)                                                       |
| Επίσης δηλώνω ότι είμαι(συμπληρώνετε την επαγγελματική σας ιδιότητα λεπτομερώς)»                                                                                                    |                                                                 |
| Σε περίπτωση που η αίτησή σας υποβάλλεται από αντίκλητο:<br>«Τέλος, δηλώνω ότι τα στοιχεία του αντικλήτου είναι: (συμπληρώστε τα στοιχεία του αντικλήτου σας Όνομα, Επώνυμο, Ιδιότητα,<br>ταχυδρομείου, ΑΦΜ, τηλέφωνο)»                                                                                                    | , Διεύθυνση ηλεκτρονικού                                        |
| 4. Αποθηκεύστε την υπεύθυνη δήλωση που δημιουργήθηκε στον υπολογιστή σας.<br>5. Επιστρέψτε στην ιστοσελίδα Βεβαιώσεων Κερδών επιλέξτε «Νέα Αίτηση» και επισυνάψτε τα ψηφιακά αρχεία (Υπεύθυνη Δήλωση και πρι<br>6. Επιλέξτε «Αποδέχομαι τους όρους χρήσης» και εν συνεχεία «Αποθήκευση» ώστε να ολοκληρωθεί η διαδικασία.                                                                                                    | όσφατο Εκκαθαριστικό).                                          |
| Η Υπεύθυνη Δήλωσή μου                                                                                                    | .θυμώ να λαμβάνω ενημερώσει                                     |
| ΟΝΟΜΑ/ΕΠΩΝΥΜΟ                                                                                                    |                                                                 |
| Λήψη Υπεύθυνης Δήλωσης Α                                                                                                    | νλαγή κωδικού πρόσβασης                                         |
| Email                                                                                                    |                                                                 |
|                                                                                                    |                                                                 |
|                                                                                                    |                                                                 |
| Επιθυμώ να λαμβάνω ενημερώσεις                                                                                                    |                                                                 |
| Επιθυμώ να λαμβάνω ενημερώσεις και εμπορικές επικοινωνίες από τις εταιρείες του ομίλου ΟΠΑΠ και συναινώ στην<br>επεξεργασία των προσωπικών δεδομένων που παρείχα κατά την εγγραφή μου για το σκοπό αυτό. Έχω λάβει γνώση των<br>σχετικών δικαιωμάτων μου, όπως αναγράφονται στους Όρους Χρήσης της Υπηρεσίας. Ρητά δηλώνω ότι δεν είμαι<br>εγγεγραμμένος στο μητρώο των αυτό-αποκλεισμένων παικτών.                            |                                                                 |
| 💿 Συναινώ 🔿 Δεν Συναινώ                                                                                                    |                                                                 |
| Αποστολή Κλείσιμο                                                                                                    |                                                                 |

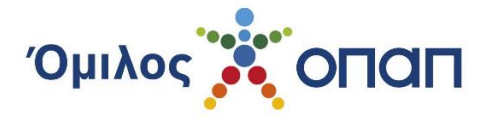

Πατώντας το κουμπί "Λήψη Υπεύθυνης Δήλωσης", εμφανίζεται σε μορφή pdf αρχείου η Υπεύθυνη Δήλωσή σας με όλα τα στοιχεία, την οποία μπορείτε να αποθηκεύσετε ή και να εκτυπώσετε, το οποίο απαιτείται μόνο σε περίπτωση που δεν έχετε εκδώσει την Υπεύθυνη Δήλωσή σας μέσω gov.gr

| Αρχική   Επισκόπηση                                                                                                    |                                                                                                    |
|----------------------------------------------------------------------------------------------------|----------------------------------------------------------------------------------------------------|
| <ol> <li>Επισκεφθείτε το gov.gr, https://www.gov.gr/ipiresies/polites-kai-kathemerinoteta/upe<br/>της υπεύθυνης δήλωσης.</li> <li>Ακολουθήστε τις οδηγίες συμπληρώνοντας όλα τα πεδία της υπεύθυνης δήλωσης, ι<br/>σας.</li> <li>Συμπληρώστε το πεδίο του καμένου της υπεύθυνης δήλωσης, με το ακόλουθο λεκτ<br/>«Βεβαιώνω την ακρίβεια των ανωτέρω στοιχείων, και συγκεκριμένα ότι τόσο τα π<br/>διαβατηρίου είναι ως φαίνονται παραπάνω και ότι είμαι ο διαχειριστής και κάτοχο<br/>Βεβαιώνω επίσης ότι ο ΑΦΜ μου είναι (συμπληρώνετε τον ΑΦΜ σας)και η Δ.Ο.</li> </ol> | uthune-delose-kai-exousiodatese/ekdose-upeuthunes-deloses για την δημιουργία<br>με τα ακριβή στοιχεία σας όπως απεικονίζονται στην ταυτότητα και το ειοκαθαριστικό<br>ικό:<br>τροσωπικά μου στοιχεία όσο και ο Αριθμός Δελτίου Ταυτότητας / Αριθμός<br>>ς της ως άνω Διεύθυνσης Ηλεκτρονικού Ταχυδρομείου (email).<br>Υ είναι η(συμπληρώνετε την οικονομική υπηρεσία σας)<br>ομερώς)» |
| <ul> <li>Σε περίππωση που η αίτησή σας υποβάλλεται από αντίκλητο:<br/>«Τέλος, δηλώνω ότι τα στοιχεία του αντικλήτου είναι (συμπληρώστε τα στοιχεί<br/>ταχυδρομείου, ΑΦΜ, τηλέφωνο)»</li> <li>4. Αποθηκεύστε την υπεύθυνη δήλωση που δημιουργήθηκε στον υπολογιστή σας.</li> <li>5. Επιστρέψτε στην ιστοσελίδα Βεβαιώσεων Κερδών επιλέξτε «Νέα Αίτηση» και επισυ<br/>6. Επιλέξτε «Αποδέχομαι τους όρους χρήσης» και εν συνεχεία «Αποθήκευση» ώστε να</li> </ul>                                                                                                    | α του αντικλήτου σας Όνομα, Επώνυμο, Ιδιότητα, Διεύθυνση ηλεκτρονικού<br>νάψτε τα ψηφιακά αρχεία (Υπεύθυνη Δήλωση και πρόσφατο Εκκαθαριστικό).<br>α ολοκληρωθεί η διαδικασία.                                                                                                    |
| Η Υπεύθυνη Δήλωσή μου 🕜 Αλλαγή                                                                                                    | Επιθυμώ να λαμβάνω ενημερώσεις                                                                                                    |
| ONOMA/ΕΠΩΝΥΜΟ<br>Email                                                                                                    | Λήψη Υπεύθυνης Δήλωσης Αλλαγή κωδικού πρόσβασης                                                                                                    |

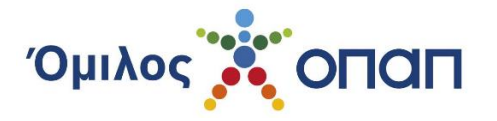

Πατώντας το κουμπί "Αλλαγή κωδικού πρόσβασης", μεταφέρεστε αυτομάτως στη σελίδα αλλαγής του κωδικού πρόσβασης.

| Αρχική   Επισκόπηση                                                                                                    |                                                                                                    |
|----------------------------------------------------------------------------------------------------|----------------------------------------------------------------------------------------------------|
| <ol> <li>Επισκεφθάτε το gov.gr, https://www.gov.gr/ipiresies/polites-kai-kathemerinoteta/upe<br/>της υπεύθυνης δήλωσης.</li> <li>Ακολουθήστε τις οδηγίες συμπληρώνοντας όλα τα πεδία της υπεύθυνης δήλωσης,<br/>σας.</li> <li>Συμπληρώστε το πεδίο του κειμένου της υπεύθυνης δήλωσης, με το ακόλουθο λεια<br/>«Βεβαιώνω την ακρίβεια των ανωτέρω στοιχείων, και συγκεκριμένα ότι τόσο τα τ<br/>διαβατηρίου είναι ως φαίνονται παραπάνω και ότι είμαι ο διαχειριστής και κάτοχι</li> </ol> | uthune-delose-kai-exousiodotese/ekdose-upeuthunes-deloses για την δημιουργία<br>με τα ακριβή στοιχεία σας όπως απεικονίζονται στην ταυτότητα και το εικαθαριστικό<br>πκό:<br>προσωπικά μου στοιχεία όσο και ο Αριθμός Δελτίου Ταυτότητας / Αριθμός<br>ος της ως άνω Διεύθυνσης Ηλεκτρονικού Ταχυδρομείου (email). |
| Βεβαιώνω επίσης ότι ο ΑΦΜ μου είναι (συμπληρώνετε τον ΑΦΜ σας)και η Δ.Ο.                                                                                                    | .Υ είναι η …(συμπληρώνετε την οικονομική υπηρεσία σας)                                                                                                    |
| Επίσης δηλώνω ότι είμαι(συμπληρώνετε την επαγγελματική σας ιδιότητα λεπτ                                                                                                    | τομερώς)»                                                                                                    |
| Σε περίπτωση που η αίτησή σας υποβάλλεται από αντίκλητο:<br>«Τέλος, δηλώνω ότι τα στοιχεία του αντικλήτου είναι: (συμπληρώστε τα στοιχεί<br>ταχυδρομείου, ΑΦΜ, τηλέφωνο)»                                                                                                    | ία του αντικλήτου σας Όνομα, Επώνυμο, Ιδιότητα, Διεύθυνση ηλεκτρονικού                                                                                                    |
| <ol> <li>Αποθηκεύστε την υπεύθυνη δήλωση που δημιουργήθηκε στον υπολογιστή σας.</li> <li>Επιστρέψτε στην ιστοσελίδα Βεβαιώσεων Κερδών επιλέξτε «Νέα Αίτηση» και επιστ.</li> <li>Επιλέξτε «Αποδέχομαι τους όρους χρήσης» και εν συνεχεία «Αποθήκευση» ώστε ν</li> </ol>                                                                                                    | υνάψτε τα ψηφιακά αρχεία (Υπεύθυνη ∆ήλωση και πρόσφατο Εκκαθαριστικό).<br>α ολοκληρωθεί η διαδικασία.                                                                                                    |
| Η Υπεύθυνη Δήλωσή μου 🔇 Αλλαγή                                                                                                    | Επιθυμώ να λαμβάνω ενημερώσεις                                                                                                    |
| ΟΝΟΜΑ/ΕΠΩΝΥΜΟ                                                                                                    |                                                                                                    |
|                                                                                                    | Λήψη Υπεύθυνης Δήλωσης Αλλαγή κωδικού πρόσβασης                                                                                                    |
| Email                                                                                                    |                                                                                                    |

Έχετε τη δυνατότητα να υποβάλετε Αίτηση Βεβαίωσης Κερδών μόνο για κέρδη που έχετε εισπράξει ονομαστικά μέσω Τραπέζης, και που αφορούν αποκλειστικά στο προηγούμενο ημερολογιακό έτος, για κέρδη από παιγνιομηχανήματα τύπου VLT ή παιγνίδια που διεξάγονται μέσω ηλεκτρονικού λογαριασμού.

Αίτηση δημιουργείται εφόσον βρεθούν πληρωμές που αντιστοιχούν στον Α.Φ.Μ. σας ή τον ατομικό κωδικό παίκτη, στη συγκεκριμένη Εταιρεία από την οποία είχατε εισπράξει τα κέρδη.

### ii. Μετά την υποβολή της Αίτησης Βεβαίωσης Κερδών

Έπειτα από την υποβολή της αίτησης βεβαίωσης κερδών, μπορείτε να παρακολουθείτε την πορεία της τόσο με την επίσκεψή σας στον ιστότοπο, όσο και διαμέσου της ηλεκτρονικής αλληλογραφίας που θα σας αποστέλλεται από πλευράς της Εταιρείας, για κάθε μεταβολή στην κατάσταση της αίτησής σας.

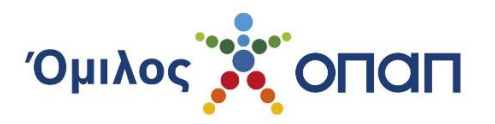

| Η Υπεύθυνη Δήλωσή μου                         | Αλλαγή     |             |                        | Ξπιθυμώ να λαμβάνω ενημερώσεις |
|-----------------------------------------------|------------|-------------|------------------------|--------------------------------|
| ΟΝΟΜΑ/ΕΠΩΝΥΜΟ                                 |            |             |                        |                                |
|                                               |            |             | Λήψη Υπεύθυνης Δήλωσης | Αλλαγή κωδικού πρόσβασης       |
| Email                                         |            |             |                        |                                |
|                                               |            |             |                        |                                |
| Ιστορικό Αιτήσεων                             |            |             |                        |                                |
| Fran                                          | Ημερομηνία | Καθαρό ποσό | Karágrago girogos      |                                |
|                                               | Υποβολής   | Rabapo Robo |                        |                                |
| 2020                                          | 2021       |             | Υποβλήθηκε             |                                |
| Αριθμός Πρωτοκόλλου <b>32020</b><br>ΟΠΑΠ Α.Ε. |            |             |                        |                                |

Από τη στιγμή που η αίτηση βρίσκεται σε κατάσταση «Υποβλήθηκε», τίθεται σε επεξεργασία από το αρμόδιο γραφείο του Ομίλου, και δεν απαιτούνται ενέργειες από μέρους σας.

Ωστόσο, είναι απαραίτητο να ελέγχετε την ηλεκτρονική σας αλληλογραφία, για τυχόν θέματα που χρήζουν ενεργειών εκ μέρους σας.

Στα στοιχεία της αίτησης εμφανίζονται το έτος είσπραξης των κερδών, ο αριθμός πρωτοκόλλου ανά Εταιρεία, η ημερομηνία υποβολής, το καθαρό ποσό - εφόσον έχουν επιβεβαιωθεί πληρωμές - και η κατάσταση της αίτησης.

Για κάθε αλλαγή κατάστασης, τόσο εσείς όσο και ο αντίκλητος (εφόσον έχει οριστεί), λαμβάνετε email ειδοποίησης.

### iii. Προς διόρθωση προσωπικών στοιχείων - στοιχείων αίτησης

Στην περίπτωση που απαιτείται η διόρθωση προσωπικών στοιχείων ή/και των συνημμένων εγγράφων, ειδοποιείστε σχετικά, με ηλεκτρονικό μήνυμα. Τα πεδία/αρχεία που χρειάζεται να διορθωθούν, αναφέρονται τόσο στο ηλεκτρονικό μήνυμα, όσο και στη σελίδα επισκόπησης. Επίσης, στην πλατφόρμα, σας δίδονται οδηγίες για τα βήματα που πρέπει να ακολουθήσετε, ανάλογα με το τι πρέπει να διορθώσετε.

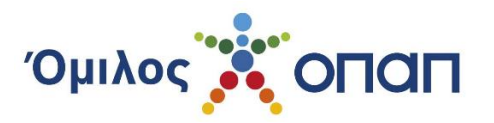

| Η Υπεύθυνη Δήλωσή μου                          | Αλλαγή                 |             |                                       | Επιθυμώ να λαμβάνω ενημερώσεις   |
|------------------------------------------------|------------------------|-------------|---------------------------------------|----------------------------------|
| ΟΝΟΜΑ/ΕΠΩΝΥΜΟ                                  |                        |             |                                       |                                  |
|                                                |                        |             | Λήψη Υπεύθυνης Δήλωσης                | Αλλαγή κωδικού πρόσβασης         |
| Email                                          |                        |             |                                       |                                  |
|                                                |                        |             |                                       |                                  |
|                                                |                        |             |                                       |                                  |
| Ιστορικό Αιτήσεων                              |                        |             |                                       |                                  |
| Έτος                                           | Ημερομηνία<br>Υποβολής | Καθαρό ποσό | <b>Κατάσταση (</b> Παρακ<br>διορθώσετ | αλούμε όπως<br>ε τα στοιχεία σας |
| 2020                                           | 2021                   |             | Νέα υποβολή της αίτηση                | ▲                                |
| Αριθμός Πρωτοκόλλου <b>3 2020</b><br>ΟΠΑΠ Α.Ε. |                        |             |                                       |                                  |

Εάν οι όποιες διορθώσεις αφορούν σε προσωπικά σας στοιχεία ή στοιχεία του αντικλήτου, τότε αυτές θα πρέπει να πραγματοποιηθούν στη σελίδα των προσωπικών σας στοιχείων (Αλλαγή), και κατόπιν να υποβάλετε εκ νέου την Αίτηση Βεβαίωσης Κερδών.

| Η Υπεύθυνη Δήλωσή μου                          | Αλλαγή                 |             | Επιθυμώ να λαμβάνω ενημερώσεις                             |
|------------------------------------------------|------------------------|-------------|------------------------------------------------------------|
| ONOMA/EFIONYMO                                 |                        |             |                                                            |
|                                                |                        |             | Λήψη Υπεύθυνης Δήλωσης Αλλαγή κωδικού πρόσβασης            |
|                                                |                        |             |                                                            |
|                                                |                        |             |                                                            |
| Ιστορικό Αιτήσεων                              |                        |             |                                                            |
| Έτος                                           | Ημερομηνία<br>Υποβολής | Καθαρό ποσό | Κατάσταση ο Παρακαλούμε όπως<br>διορθώσετε τα στοιχεία σας |
| 2020                                           | '2021                  |             | Νέα υποβολή της αίτησης 🥂                                  |
| Αριθμός Πρωτοκόλλου <b>3 2020</b><br>ΟΠΑΠ Α.Ε. |                        |             |                                                            |

Εάν οι όποιες διορθώσεις αφορούν στα συνημμένα έγγραφα, θα πρέπει να τις πραγματοποιήσετε στο πεδίο της Νέας υποβολής της αίτησης. Σε αυτή την περίπτωση, σας δίνεται η επιπλέον δυνατότητα να επισυνάψετε περισσότερα αρχεία στην αίτησή σας, εάν είναι απαραίτητο, καθώς και να προσθέσετε Παρατηρήσεις/Σχόλια στο κάτω μέρος της σελίδας.

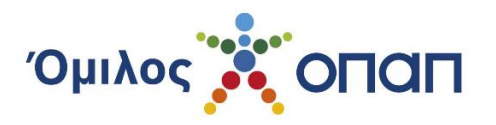

| Η Υπεύθυνη Δήλωσή μου                           | Αλλαγή                 |             |                                              | Επιθυμώ να λαμβάνω ενημερώσεις |
|-------------------------------------------------|------------------------|-------------|----------------------------------------------|--------------------------------|
| ονομαγείτων γμο                                 |                        |             |                                              |                                |
|                                                 |                        |             | Λήψη Υπεύθυνης Δήλωσης                       | Αλλαγή κωδικού πρόσβασης       |
|                                                 |                        |             |                                              |                                |
|                                                 |                        |             |                                              |                                |
|                                                 |                        |             |                                              |                                |
| Ιστορικό Αιτήσεων                               |                        |             |                                              |                                |
| Έτος                                            | Ημερομηνία<br>Υποβολής | Καθαρό ποσό | <b>Κατάσταση (</b> Παρακαλο<br>διορθώσετε το | ύμε όπως<br>στοιχεία σας       |
| 2020                                            | '2021                  | -           | Νέα υποβολή της αίτησης 🤙                    | ¥                              |
| Αριθμός Πρωτοκόλλου <b>3 i2020</b><br>ΟΠΑΠ Α.Ε. |                        |             |                                              |                                |

Εάν οι όποιες διορθώσεις αφορούν τόσο σε προσωπικά στοιχεία, όσο και σε στοιχεία του αντικλήτου ή/και στα συνημμένα έγγραφα, τότε πρέπει απαραιτήτως πρώτα να αποθηκεύσετε τις διορθώσεις των προσωπικών σας στοιχείων και κατόπιν να υποβάλετε εκ νέου την Αίτηση Βεβαίωσης Κερδών.

#### iv. Επιβεβαίωση πληρωμών

Όταν μέσω της ηλεκτρονικής πλατφόρμας, βεβαιωθούν τα εισπραχθέντα ποσά με βάση τον Α.Φ.Μ. σας, τότε λαμβάνετε ηλεκτρονικό μήνυμα προκειμένου να επιβεβαιώσετε την ορθότητα των πληρωμών.

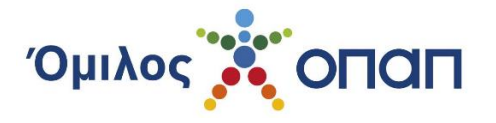

#### Αρχική | Επισκόπηση

- 1. Επισκεφθείτε το gov.gr, htt nes-deloses για την δημιουργία της υπεύθυνης δήλωσης.
- 2. Ακολουθήστε τις οδηγίες συμπληρώνοντας όλα τα πεδία της υπεύθυνης δήλωσης, με τα ακριβή στοιχεία σας όπως απεικονίζονται στην ταυτότητα και το εκκαθαριστικό
- 3. Συμπληρώστε το πεδίο του κειμένου της υπεύθυνης δήλωσης, με το ακόλουθο λεκτικό:

«Βεβαιώνω την ακρίβεια των ανωτέρω στοιχείων, και συγκεκριμένα ότι τόσο τα προσωπικά μου στοιχεία όσο και ο Αριθμός Δελτίου Ταυτότητας / Αριθμός διαβατηρίου είναι ως φαίνονται παραπάνω και ότι είμαι ο διαχειριστής και κάτοχος της ως άνω Διεύθυνσης Ηλεκτρονικού Ταχυδρομείου (email).

Βεβαιώνω επίσης ότι ο ΑΦΜ μου είναι (συμπληρώνετε τον ΑΦΜ σας)...και η Δ.Ο.Υ είναι η ...(συμπληρώνετε την οικονομική υπηρεσία σας)

Επίσης δηλώνω ότι είμαι...(συμπληρώνετε την επαγγελματική σας ιδιότητα λεπτομερώς)»

Σε περίπτωση που η αίτησή σας υποβάλλεται από αντίκλητο:

«Τέλος, δηλώνω ότι τα στοιχεία του αντικλήτου είναι:... (συμπληρώστε τα στοιχεία του αντικλήτου σας Όνομα, Επώνυμο, Ιδιότητα, Διεύθυνση ηλεκτρονικού ταχυδρομείου, ΑΦΜ, τηλέφωνο)»

 Αποθηκεύστε την υπεύθυνη δήλωση που δημιουργήθηκε στον υπολογιστή σας.
 Επιστρέψτε στην ιστοσελίδα Βεβαιώσεων Κερδών επιλέξτε «Νέα Αίτηση» και επισυνάψτε τα ψηφιακά αρχεία (Υπεύθυνη Δήλωση και πρόσφατο Εκκαθαριστικό). 6. Επιλέξτε «Αποδέχομαι τους όρους χρήσης» και εν συνεχεία «Αποθήκευση» ώστε να ολοκληρωθεί η διαδικασία.

| Η Υπεύθυνη Δήλωσή μου                           | Αλλαγή                 |             |                                                   | Επιθυμώ να λαμβάνω ενημερώσεις |
|-------------------------------------------------|------------------------|-------------|---------------------------------------------------|--------------------------------|
|                                                 |                        |             |                                                   |                                |
| ΟΝΟΜΑ/ΕΠΩΝΥΜΟ                                   |                        |             |                                                   |                                |
|                                                 |                        |             | Λήψη Υπεύθυνης Δήλωσης                            | Αλλαγή κωδικού πρόσβασης       |
| Email                                           |                        |             |                                                   |                                |
|                                                 |                        |             |                                                   |                                |
|                                                 |                        |             |                                                   |                                |
|                                                 |                        |             |                                                   |                                |
| Ιστορικό Αιτήσεων                               |                        |             |                                                   |                                |
| Έτος                                            | Ημερομηνία<br>Υποβολής | Καθαρό ποσό | Κατάσταση αίτησης                                 |                                |
| 2020                                            | 2021                   | 1.932,45    | Απαιτείται να επιβεβαιώσετι<br>Ανάλυση πληρωμών 🍳 | ε τις πληρωμές σας ✔ +         |
| Αριθμός Πρωτοκόλλου <b>Β΄ 2020</b><br>ΟΠΑΠ Α.Ε. |                        | 1.932,45    | 1                                                 |                                |

Μπορείτε να δείτε αναλυτικά τις πληρωμές σας, επιλέγοντας το εικονίδιο «μεγεθυντικός φακός» στο πεδίο της Ανάλυσης πληρωμών· εκτός από τα στοιχεία του κάθε δελτίου, εκεί εμφανίζονται επίσης το μεικτό, το καθαρό κέρδος και ο φόρος, τα οποία θα αναγράφονται κατά τον ίδιο τρόπο και στη βεβαίωση.

| Παιξίματος | Ημερομηνία Πληρωμής | Παιχνίδι      | Κλήρωση | Αρ. Δελτίου | Κόστος | Μεικτό   | Καθαρό   | Επιστροφή | Φόρο |
|------------|---------------------|---------------|---------|-------------|--------|----------|----------|-----------|------|
|            | 24/2016             | ΠΑΜΕ ΣΤΟΙΧΗΜΑ | 233     |             | 48,00  | 315,61   | 315,61   | 0,00      | 0,00 |
|            | 05/2016             | ΠΑΜΕ ΣΤΟΙΧΗΜΑ | 254     |             | 38,50  | 439,51   | 439,51   | 0,00      | 0,00 |
|            | 05/2016             | ΠΑΜΕ ΣΤΟΙΧΗΜΑ | 269     |             | 40,00  | 393,56   | 393,56   | 0,00      | 0,00 |
|            | 06/2016             | ΠΑΜΕ ΣΤΟΙΧΗΜΑ | 283     |             | 40,00  | 331,10   | 331,10   | 0,00      | 0,00 |
|            | 11/2016             | ΠΑΜΕ ΣΤΟΙΧΗΜΑ | 373     |             | 48,00  | 288,61   | 288,61   | 0,00      | 0,00 |
|            | 11/2016             | ΠΑΜΕ ΣΤΟΙΧΗΜΑ | 406     |             | 41,25  | 264,47   | 264,47   | 0,00      | 0,00 |
|            | ·11/2016            | ΠΑΜΕ ΣΤΟΙΧΗΜΑ | 437     |             | 44,00  | 331,51   | 331,51   | 0,00      | 0,00 |
|            |                     |               |         |             | 299,75 | 2.364,37 | 2.364,37 | 0,00      | 0,00 |
| 4          |                     |               |         |             |        |          |          |           | - F  |

ΕΓΧΕΙΡΙΔΙΟ ΧΡΗΣΗΣ ΥΠΟΒΟΛΗΣ ΑΙΤΗΣΗΣ ΓΙΑ ΒΕΒΑΙΩΣΗ ΚΕΡΔΟΥΣ

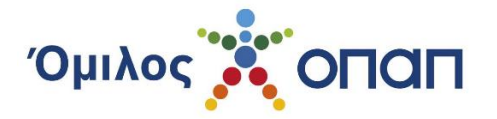

Εάν οι πληρωμές/ποσό συμφωνούν με τα δεδομένα σας, τότε πατώντας στο σύμβολο " ν", ολοκληρώνεται η διαδικασία επεξεργασίας της βεβαίωσης κερδών σας, και παράλληλα έχετε και τη δυνατότητα εκτύπωσής της.

| Ιστορικό Αιτήσεων                               |                        |             |                                                                |                                                                                          |
|-------------------------------------------------|------------------------|-------------|----------------------------------------------------------------|------------------------------------------------------------------------------------------|
| Έτος                                            | Ημερομηνία<br>Υποβολής | Καθαρό ποσό | Κατάσταση αίτησης                                              | Πατήστε εδώ για να<br>επιβεβαιώσετε τις πληρωμές<br>σας και να ολοκληρωθεί το<br>αίτημα. |
| 2020                                            | 2021                   | 1.932,45    | Απαιτείται να επιβεβαιώσετε τις τ<br>Ανάλυση πληρωμών <b>Q</b> | πληρωμές σας < 🛨                                                                         |
| Αριθμός Πρωτοκόλλου <b>3, 2020</b><br>ΟΠΑΠ Α.Ε. |                        | 1.932,45    |                                                                | •                                                                                        |

Αν οι πληρωμές/ποσό δεν συμφωνούν με τα δεδομένα σας, τότε έχετε το δικαίωμα να προχωρήσετε σε προσθήκη πληρωμών, πατώντας το κουμπί με το σύμβολο "+".

| Ιστορικό Αιτήσεων                                       |                        |             |                                                       | Αν υπάρχει κάποια πληρωμή,<br>η οποία δεν εμφανίζεται στον<br>πίνακα πληρωμών<br>παρακαλούμε να εισάγετε το<br>barcode του αποδεικτικού για |
|---------------------------------------------------------|------------------------|-------------|-------------------------------------------------------|----------------------------------------------------------------------------------------------------|
| Έτος                                                    | Ημερομηνία<br>Υποβολής | Καθαρό ποσό | Κατάσταση αίτησης                                     | Βεβαίωση Κέρδους που έχει<br>εκδοθεί στο όνομά σας από το<br>τερματικό του πρακτορείου ή<br>τον λογαριασμό ΙD για Online                    |
| 2020                                                    | /2021                  | 1.932,45    | Απαιτείται να επιβεβαιώσετε τις<br>Ανάλυση πληρωμών 🝳 | ; πληρωμές σας 🗹 🛨                                                                                                    |
| Αριθμός Πρωτοκόλλου <b>3</b> , <b>2020</b><br>ΟΠΑΠ Α.Ε. |                        | 1.932,45    |                                                       |                                                                                                    |

### ν. Προσθήκη πληρωμών

Στην περίπτωση προσθήκης πληρωμών που δεν έχουν βρεθεί από την εφαρμογή, συμπληρώνετε είτε τον Κωδικό Αίτησης Βεβαίωσης Κέρδους, είτε τον Κωδικό Πληρωμής Τραπέζης, είτε τον αριθμό λογαριασμού ID Online παιχνιδιών, εάν πρόκειται για κέρδη παιχνιδιών που διεξάγονται μέσω ηλεκτρονικού λογαριασμού.

Μπορείτε να προσθέσετε επιπλέον της μίας πληρωμής, επιλέγοντας κάθε φορά το κουμπί Προσθήκη.

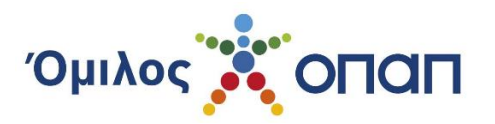

| 1. Επιλέξτε «Αλλαγή»                                             |                                                                                                    |                                                                           |                                                  |                                                                                                    |                |                |
|------------------------------------------------------------------|----------------------------------------------------------------------------------------------------|---------------------------------------------------------------------------|--------------------------------------------------|----------------------------------------------------------------------------------------------------|----------------|----------------|
| <ol> <li>Συμπληρώστε τα στ</li> <li>Επιλέξτε «Αποθήκ»</li> </ol> | οιχεία σας όπως αναγράφονται στην                                                                                                    | ταυτότητά σας.                                                            | er mon On munerantei                             |                                                                                                    |                |                |
|                                                                  | Προσθήκη Νέας Πληρωμής                                                                                                    |                                                                           |                                                  |                                                                                                    | ×              |                |
| 5 Ζαρωστε την Τπέσ<br>6 Επιλέξτε «Νέτα Απ<br>7. Επιλέξτε «Αποδέχ | Προσθήκη Πατήστε "Προσί<br>Βεβαίωσης Κέρ                                                                                                    | θήκη" για παραπάνω<br>δους είτε Κωδικό Πλ                                 | ι από μια πληρωμές εισά<br>ηρωμής Τράπεζας       | γοντας είτε Κωδικό Αίτηση                                                                                                    | s î            |                |
| Η Υπεύθυνη Δήλω                                                  | Πληκτρολογήστε τον 35ψήφιο κωδικ<br>Μπορείτε επίσης να αποστείλετε σ                                                                                                    | ιά στο αντίστοιχο πε<br>γάλια καθώς και αργ                               | δίο, σύμφωνα με το παρά<br>εία                   | δειγμα, και πατήστε Αποσ                                                                                                    | τολή. ε        | ω κατμέρωσεις  |
| ONOMA/ERONYMO                                                    | interprise conservation and or conservation of                                                                                                    | fores unsult for ab)                                                      |                                                  |                                                                                                    |                |                |
| Ervil                                                            |                                                                                                    | ASCRIMENT                                                                 | South at house                                   | ANT THAN INFORMED A VARIANCE AN ADVANCE<br>COLORING A VARIAN<br>IN ADVANCE AND A VARIANCE AND A VARIANCE<br>IN ADVANCE AND A VARIANCE AND A VARIANCE AND A VARIANCE<br>IN ADVANCE AND A VARIANCE AND A VARIANCE AND A VARIANCE<br>IN ADVANCE AND A VARIANCE AND A VARIANC | noù 1          | ρόσβασης       |
| trouble@mailinator.                                              | Processes and the first sector of a sector of a sector | na antidata altina<br>na a sababian na<br>mala na sababian<br>na antidata | MAdinitaciates.donates<br>MAdinitaciates.donates |                                                                                                    | - 8            |                |
|                                                                  | Κωδικός Αίτησης Βεβαίωσης Κέρδο                                                                                                    | ως                                                                        | Κωδικός Πληρωμής Τρ                              | άπεζας                                                                                                    |                |                |
|                                                                  | •                                                                                                    |                                                                           | 0                                                |                                                                                                    |                |                |
|                                                                  |                                                                                                    |                                                                           |                                                  | Αποστολή                                                                                                    | Κλείσιμο       |                |
| Έτος                                                             | Υποβολής                                                                                                    | nasapa nas                                                                |                                                  | corner) accidents                                                                                                    |                |                |
| 2016                                                             | 24/02/2017                                                                                                    | 2.942,94                                                                  |                                                  | τιόται γο επιβέβοιώσετε<br>ωση τέληρωσιαν 🧿                                                                                                    | псиудрыние ове | <pre>/ +</pre> |

Ο κωδικός συμπληρώνεται χωρίς κενά και χρειάζεται προσοχή τόσο κατά την πληκτρολόγησή του ώστε να μη γίνει λάθος στα ψηφία, όσο και στο ακριβές πεδίο στο οποίο πρέπει να εισαχθεί.

Στις εξαιρετικές περιπτώσεις δελτίων «live» τα οποία περιγράφονται ως «ΑΠΟΔΕΙΞΗ ΠΛΗΡΩΜΗΣ – Εκταμίευση με τραπεζική μεταφορά», ο κωδικός εισάγεται στο πεδίο του Κωδικού Πληρωμής Τραπέζης.

<u>Ο αριθμός λογαριασμού ID Online παιχνιδιών, μπορεί να εισαχθεί σε οποιοδήποτε από τα δύο πεδία.</u>

### vi. Επιβεβαίωση πληρωμών μετά από προσθήκη πληρωμών

Εφόσον οι επιπλέον πληρωμές σας γίνουν αποδεκτές, θα χρειαστεί να ελέγξετε τον πίνακα στο πεδίο της Ανάλυσης πληρωμών, και να τις επιβεβαιώσετε εκ νέου, προκειμένου να προχωρήσετε στην ολοκλήρωση και εκτύπωση της Βεβαίωσης Κερδών.

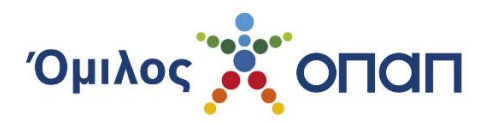

|                                              | Хопап                                                                                                    |  |  |  |
|----------------------------------------------|----------------------------------------------------------------------------------------------------|--|--|--|
| Οι πρόσθετες πληρωμές αποθηκεύτηκαν επιτυχώς |                                                                                                    |  |  |  |
|                                              | Βεβαίωσε τα κέρδη σου!                                                                                                    |  |  |  |
|                                              | Αρχική   Επισκόπηση                                                                                                    |  |  |  |
|                                              | <ol> <li>Επισκεφθείτε το gov.gr, https://www.gov.gr/ipiresies/polites-kai-kathemerinateta/upeuthune-delose-kai-exousiodotese/ekdose-upeuthunes-deloses για την δημιουργία<br/>της υπεύθυνης δήλωσης.</li> <li>Ακολουθήστε τις οδηγίες συμπληρώνοντας όλα τα πεδία της υπεύθυνης δήλωσης, με τα ακριβή στοιχεία σας όπως απεικονίζονται στην ταυτότητα και το εκκαθαριστικό<br/>σας.</li> <li>Συμπληρώστε το πεδίο του κειμένου της υπεύθυνης δήλωσης, με το ακόλουθο λεκτικό.</li> </ol> |  |  |  |
|                                              | «Βεβαιώνω την ακρίβεια των ανωτέρω στοιχείων, και συγκεκριμένα ότι τόσο τα προσωπικά μου στοιχεία όσο και ο Αριθμός Δελτίου Ταυτότητας / Αριθμός<br>διαβατηρίου είναι ως φαίνονται παραπάνω και ότι είμαι ο διαχειριστής και κάτοχος της ως άνω Διεύθυνσης Ηλεκτρονικού Ταχυδρομείου (email).                                                                                                    |  |  |  |
|                                              | Βεβαιώνω επίσης ότι ο ΑΦΜ μου είναι (συμπληρώνετε τον ΑΦΜ σας)και η Δ.Ο.Υ είναι η(συμπληρώνετε την οικονομική υπηρεσία σας)                                                                                                    |  |  |  |
|                                              | Επίσης δηλώνω ότι είμα(συμπληρώνετε την επαγγελματική σας ιδιότητα λεπτομερώς)»<br>Σε περίπτωση που η αίτησή σας υποβάλλεται από αντίκλητο:<br>«Τέλος, δηλώνω ότι τα στοιχεία του αντικλήτου είναι: (συμπληρώστε τα στοιχεία του αντικλήτου σας Όνομα, Επώνυμο, Ιδιότητα, Διεύθυνση ηλεκτρονικού<br>ταχυδρομείου, ΑΦΜ, τηλέφωνο)»                                                                                                    |  |  |  |

### vii. Εκτύπωση πιστοποιητικού

Πατώντας το κουμπί της Επιβεβαίωσης πληρωμών, μπορείτε να αποθηκεύσετε και εκτυπώσετε τη βεβαίωση για τις επιβεβαιωμένες πληρωμές.

Εάν έχετε επιβεβαιώσει πληρωμές που αφορούν σε περισσότερες από μία εταιρείες του Ομίλου, τότε επιπλέον αντίστοιχοι σύνδεσμοι θα εμφανιστούν, με ξεχωριστές βεβαιώσεις για κάθε Εταιρεία.

| Ιστορικό Αιτήσεων                               |                        |             |                                     |  |  |
|-------------------------------------------------|------------------------|-------------|-------------------------------------|--|--|
| Έτος                                            | Ημερομηνία<br>Υποβολής | Καθαρό ποσό | Κατάσταση αίτησης                   |  |  |
| 2020                                            | 2021                   | 1.932,45    | Ολοκληρωμένη<br>Βεβαίωση κερδών 🏾 🛃 |  |  |
| Αριθμός Πρωτοκόλλου <b>3 :2020</b><br>ΟΠΑΠ Α.Ε. |                        | 1.932,45    |                                     |  |  |